Transferring to a new school or district level position (outside of your current district) is a two-step process. You must first transfer your account to the new location AND then update your log in information. You do NOT need to create a new account when you transfer districts. This creates multiple accounts and does not transfer your CCP records to your new district.

## If you are transferring to a new school district.

Transfer to a new school (coach) or new ISD (administrator):

- Log in
- Click Go To Portal
- On your homepage, under "account options", click "transfer account to another district/school
- Select Texas
- Type the school (if you are a coach) or district (if you are an administrator) that you are transferring to
- Once you select the school, select your role at the new school
  - Coordinator and above roles will require approval from the new district
- Hit Submit

Update contact information:

- Log in
- Click Go To Portal
- On your homepage, under "account options", click "Update Account Details"
  - Update any information that needs to be updated (i.e. your new email address)
  - Once updated, your new email address will become your new log in
- Click "I'm not a robot"
- Click Save

By completing these two steps, you will effectively transfer your records to your new district, and update your contact email to continue receiving communication from our office.

## If you are a coach transferring to a new school within the SAME district.

Your district administration will need to transfer your account to your new school if it is within the same school district.

District administrator:

- Log in
- Click Go to Portal
- Click Navigation on the Left Side
- Click District Settings
- Click School Home
- Click "Show Assigned Users" on the School you want to transfer the account TO
- Click Assign Users to this School
- Find the name of the account and click Assign user to this school
- To remove the account from the previous school, you can reverse the process
  - Click "Show Assigned Users" on the school you want to remove
    - Find the name of the account and click "remove user"